## How to install the Hardware Capture Unit under Windows 8?

1. The way you probably tried and failed....

Run the Setup.exe in the following directory after you installed the complete package.

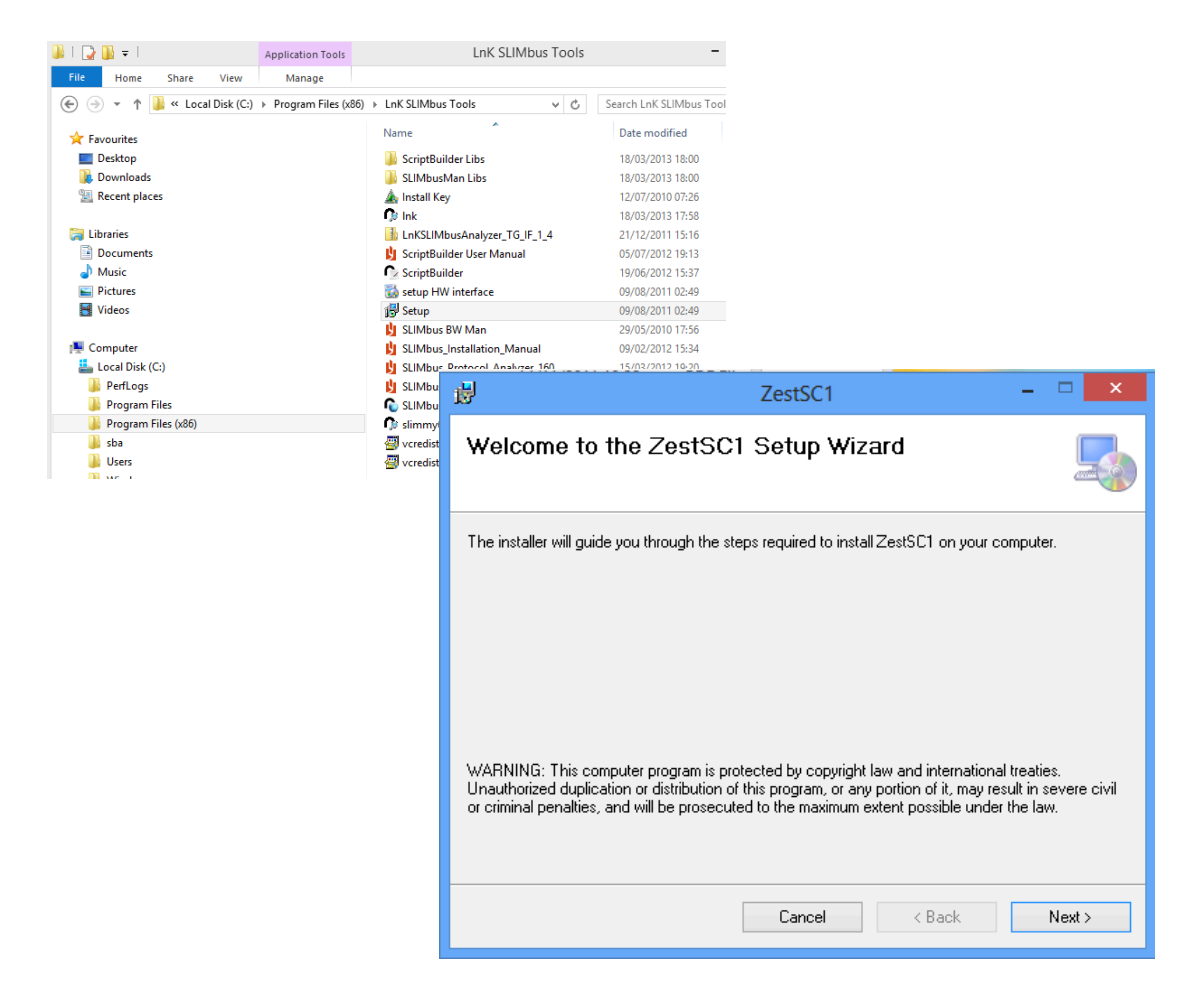

Continue the normal procedure and fail with :

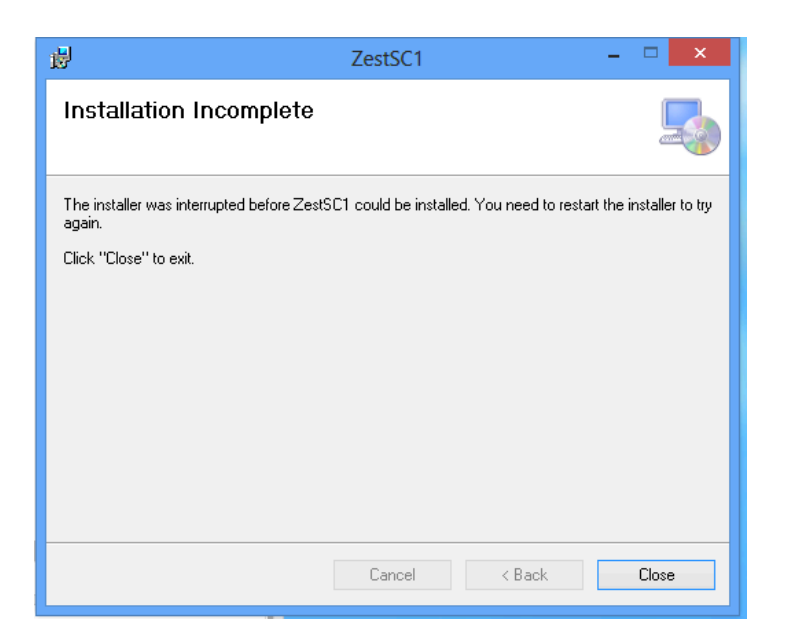

## How to install the Hardware Capture Unit under Windows 8?

2. How to solve it?

Launch the charm bar and click Change PC Settings (at the bottom).

Then, go to **General**, and scroll to the bottom of the page, click **Restart Now** button under **Advanced Startup** section. Remember to save all your work first before clicking it.

|                                                 | Available storage                                                                                                    |
|-------------------------------------------------|----------------------------------------------------------------------------------------------------|
| PC settings                                     | You have 22.7 GB available. See how much space your apps are using.<br>View app sizes                                                                                                    |
| Personalize<br>Users<br>Notifications<br>Search | Refresh your PC without affecting your files<br>If your PC isn't running well, you can refresh it without losing your photos, music,<br>videos, and other personal files.<br>Get started<br>Remove everything and reinstall Windows |
| Share<br>General                                | If you want to recycle your PC or start over completely, you can reset it to its factory<br>settings.<br>Get started                                                                                                    |
| Privacy<br>Devices<br>Ease of Access            | Advanced startup<br>Start up from a device or disc (such as a US8 drive or DVD), change Windows<br>startup settings, or restore Windows from a system image. This will restart your PC.                                             |
| Sync your settings                              | Pressar L How                                                                                                    |

The computer reboots to a startup menu, in which click Troubleshoot

| Choose an option |                                                                    |  |  |  |
|------------------|--------------------------------------------------------------------|--|--|--|
| $\rightarrow$    | Continue<br>Exit and continue to Windows 8                         |  |  |  |
| It               | Troubleshoot<br>Refresh or reset your PC, or use<br>advanced tools |  |  |  |
| С<br>С           | Turn off your PC                                                   |  |  |  |

And click Advanced Options at next screen.

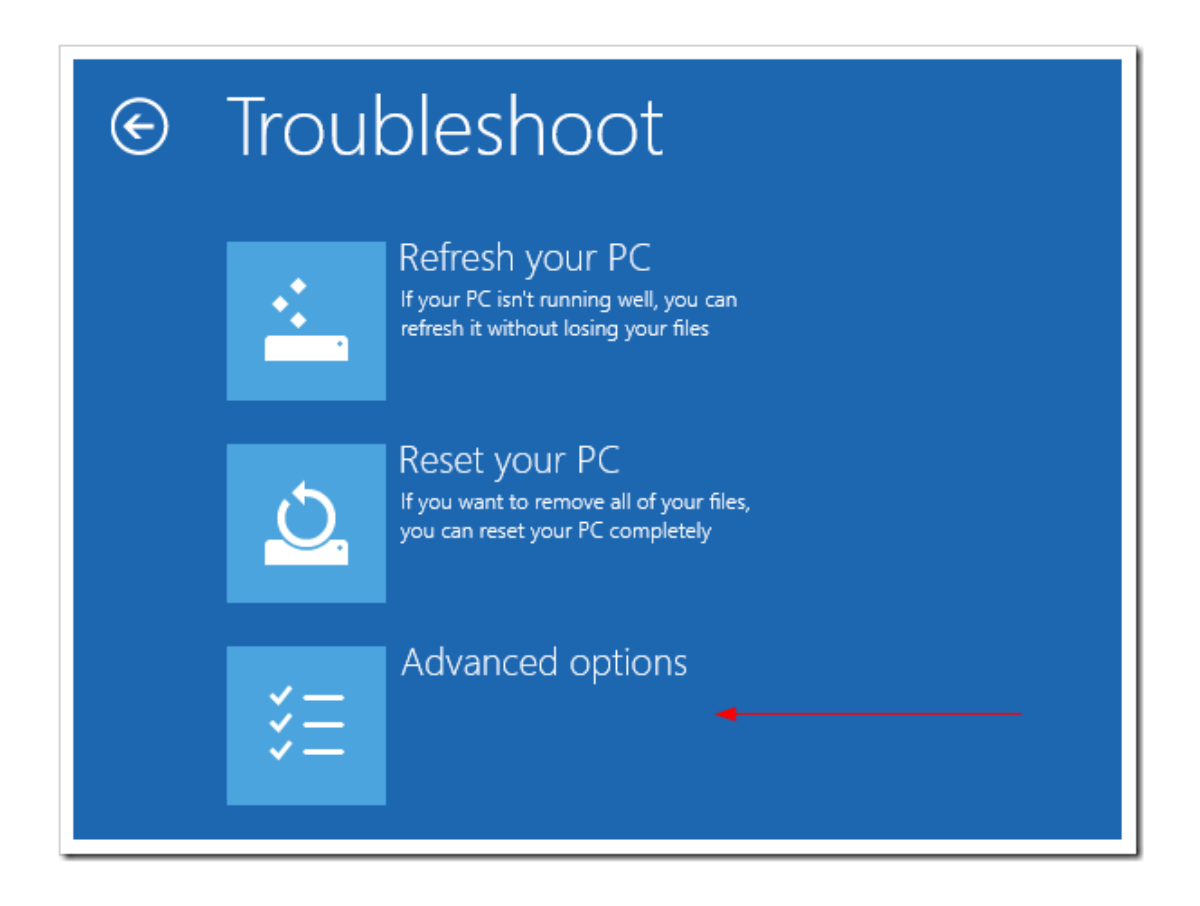

Choose Startup Settings next,

| Advanced options |                                                                                   |     |                                                                          |  |  |
|------------------|-----------------------------------------------------------------------------------|-----|--------------------------------------------------------------------------|--|--|
|                  | System Restore<br>Use a restore point recorded on your<br>PC to restore Windows   | C:\ | Command Prompt<br>Use the Command Prompt for<br>advanced troubleshooting |  |  |
|                  | System Image<br>Recovery<br>Recover Windows using a specific<br>system image file | ₽   | Startup Settings<br>Change Windows startup behavior                      |  |  |
| <0>              | Automatic Repair<br>Fix problems that keep Windows from<br>loading                |     |                                                                          |  |  |

And click **Restart** button.

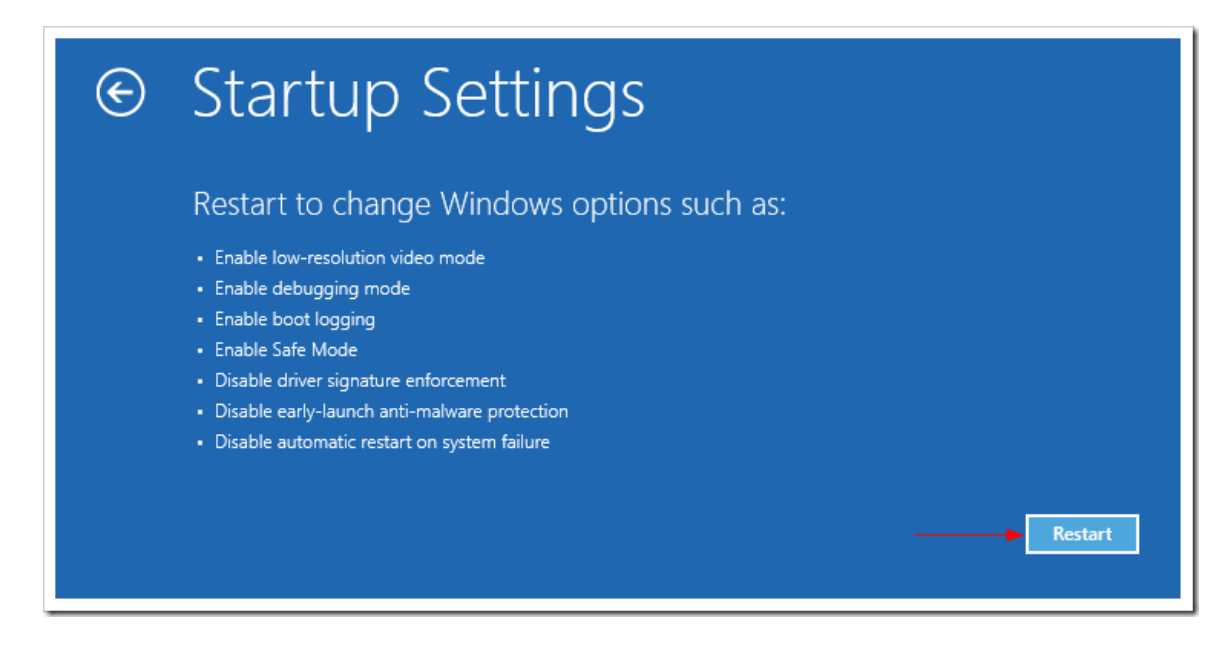

The computer reboots and prompts another menu to choose. One of the items is to **Disable driver signature enforcement**. Press number **7** or **F7** to continue booting to Windows 8 with digital sign enforcement disabled.

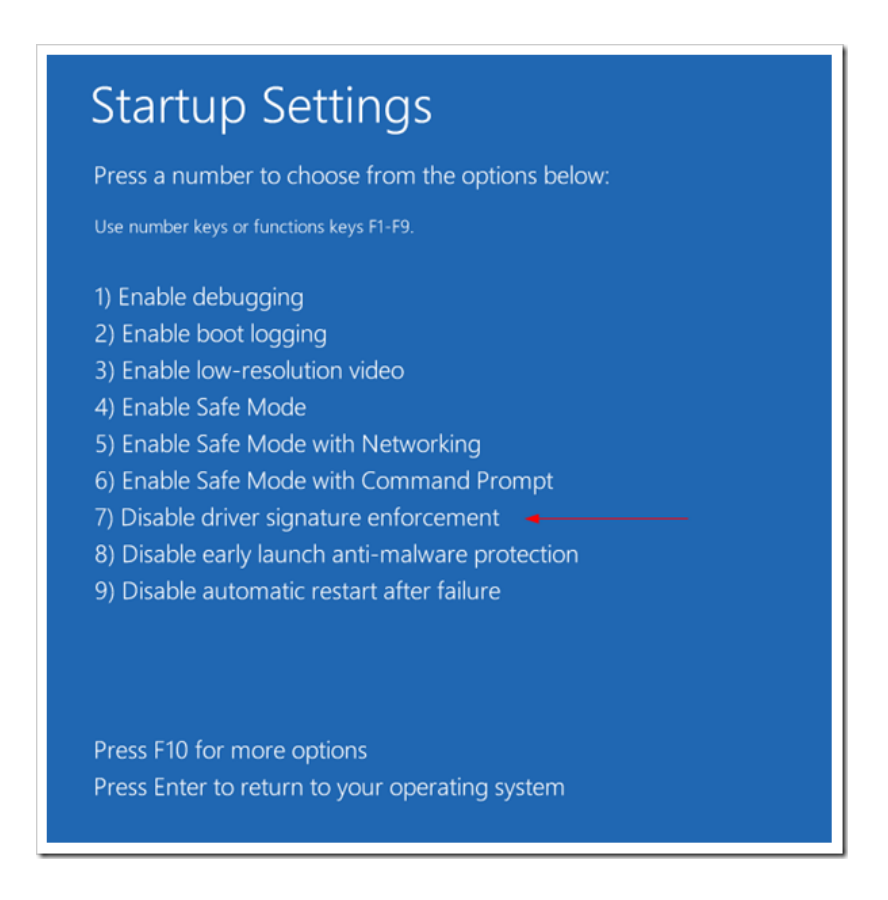

## How to install the Hardware Capture Unit under Windows 8?

And then the Windows Security warning window will be offering to install this driver anyway.

| 😵 Windows Security                                                                                                    |         |        |                                                                                                    |  |  |  |  |
|----------------------------------------------------------------------------------------------------|---------|--------|----------------------------------------------------------------------------------------------------|--|--|--|--|
| Windows can't verify the publisher of this driver software                                                                                                    |         |        |                                                                                                    |  |  |  |  |
| <ul> <li>Don't install this driver software<br/>You should check your manufacturer's website for updated driver software<br/>for your device.</li> <li>Install this driver software anyway<br/>Only install driver software obtained from your manufacturer's website or<br/>disc. Unsigned software from other sources may harm your computer or steal<br/>information.</li> </ul> |         |        |                                                                                                    |  |  |  |  |
| See details                                                                                                    |         |        | er<br>2                                                                                                    |  |  |  |  |
| 骨                                                                                                    | ZestSC1 |        | _ 🗆 🗙 /                                                                                                    |  |  |  |  |
| Installing ZestSC1                                                                                                    |         |        | 5                                                                                                    |  |  |  |  |
| ZestSC1 is being installed.                                                                                                    |         |        | V                                                                                                    |  |  |  |  |
| Please wait                                                                                                    |         |        |                                                                                                    |  |  |  |  |
|                                                                                                    |         |        |                                                                                                    |  |  |  |  |
|                                                                                                    |         |        |                                                                                                    |  |  |  |  |
| Ø                                                                                                    |         |        | , in the second second s |  |  |  |  |
|                                                                                                    |         |        | v                                                                                                    |  |  |  |  |
| Z:                                                                                                    | Canad   | ( D l  | Marta                                                                                                    |  |  |  |  |
|                                                                                                    | Lancei  | < Back | Next>                                                                                                    |  |  |  |  |
| 큃                                                                                                    | ZestSC1 |        | - 🗆 🗙                                                                                                    |  |  |  |  |
| Installation Complete                                                                                                    |         |        |                                                                                                    |  |  |  |  |
| ZestSC1 has been successfully installed                                                                                                    |         |        |                                                                                                    |  |  |  |  |
| Click "Close" to exit.                                                                                                    |         |        |                                                                                                    |  |  |  |  |
|                                                                                                    |         |        |                                                                                                    |  |  |  |  |
|                                                                                                    |         |        |                                                                                                    |  |  |  |  |
|                                                                                                    |         |        |                                                                                                    |  |  |  |  |
|                                                                                                    |         |        |                                                                                                    |  |  |  |  |
|                                                                                                    |         |        |                                                                                                    |  |  |  |  |
|                                                                                                    | Cancel  | < Back | Close                                                                                                    |  |  |  |  |

Successful! Restart computer once again to re-enable the digital sign enforcement.